#### られた 上 people ready a trueblue company

Enroll in Ready2Go VLC Classes

Task: Enroll in Ready2Go VLC Classes

**Purpose**: Enroll in the 10 Ready2Go VLC classes listed in the Training Roadmap

**<u>Start</u>**: During new hire training week 1

Materials: Access to <u>True Blue University</u> <u>Ready2Go new hire portal</u> Printer (optional)

| Step | Action                                             |
|------|----------------------------------------------------|
| 1.   | Open the <u>Ready2Go new hire portal</u> .         |
| 2.   | <complex-block></complex-block>                    |
| 3.   | Click the Training Roadmap link under Get Started. |

#### Enroll in Ready2Go VLC Classes

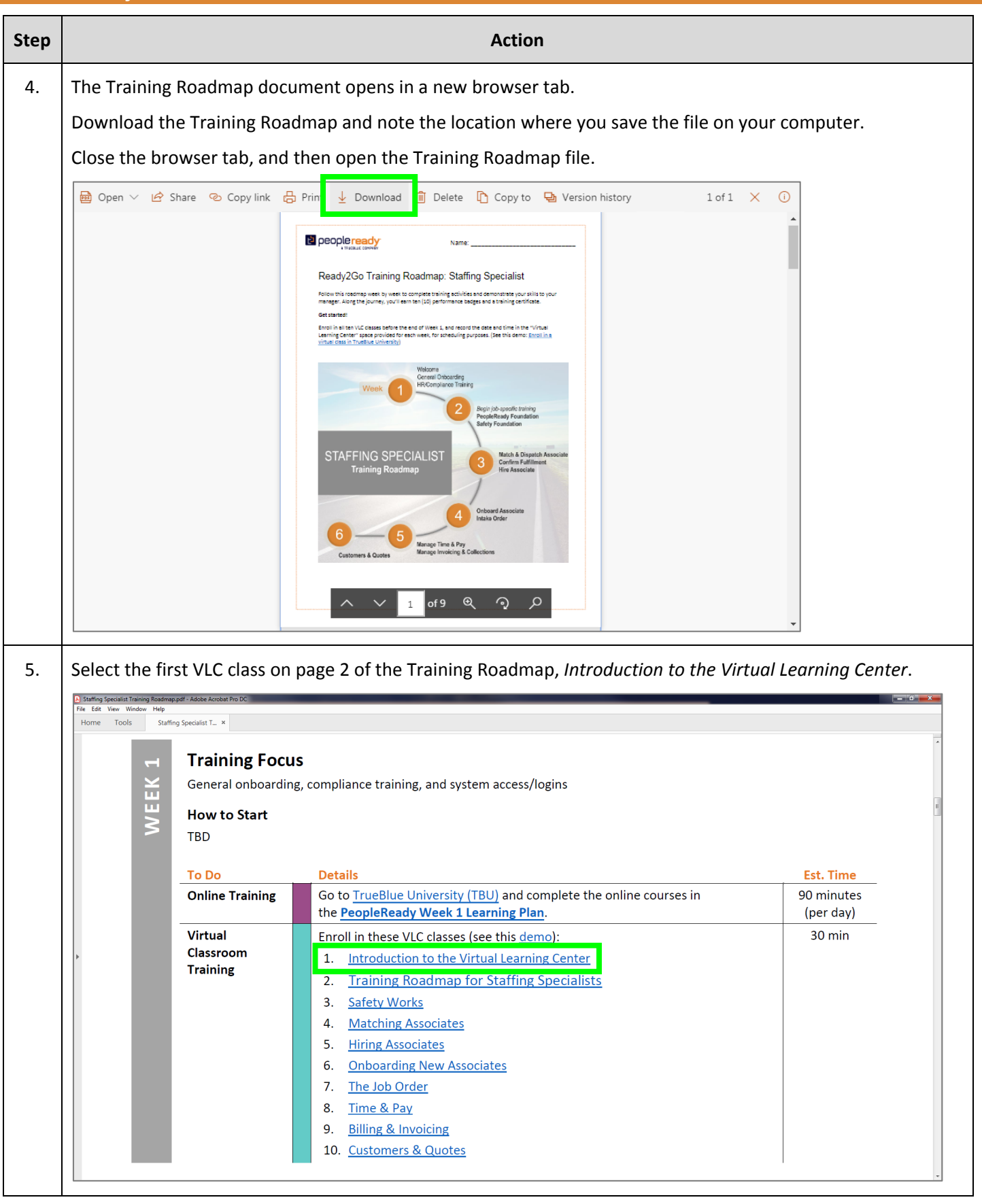

# b people ready. A TRUEBLUE COMPANY

# Enroll in Ready2Go VLC Classes

| Step |                                                                                                    |                                                                                                    |                                                                                                    |                                                                                                    | Action                                                                                                    |                                                                                                    |                                                                                                    |                                                                                                    |  |  |  |
|------|----------------------------------------------------------------------------------------------------|----------------------------------------------------------------------------------------------------|----------------------------------------------------------------------------------------------------|----------------------------------------------------------------------------------------------------|----------------------------------------------------------------------------------------------------|----------------------------------------------------------------------------------------------------|----------------------------------------------------------------------------------------------------|----------------------------------------------------------------------------------------------------|--|--|--|
| 6.   | TrueBlue University displays the general class information. Review the class details and the Virtual Call Information.                                                                                                    |                                                                                                    |                                                                                                    |                                                                                                    |                                                                                                    |                                                                                                    |                                                                                                    |                                                                                                    |  |  |  |
|      | Scroll down to the Schedule Classes section and choose the next available session. <b>Note:</b> The list may not be in date order, so review all session dates and times carefully.                                                                                                    |                                                                                                    |                                                                                                    |                                                                                                    |                                                                                                    |                                                                                                    |                                                                                                    |                                                                                                    |  |  |  |
|      | Select the checkbox to make your selection, and then click View Details.                                                                                                    |                                                                                                    |                                                                                                    |                                                                                                    |                                                                                                    |                                                                                                    |                                                                                                    |                                                                                                    |  |  |  |
|      | Course Details - Learning ×     ← → C ☆                                                                                                    | https://gm1.geolearning.com/geon                                                                                                    | ext/trueblue/coursesummary.cou                                                                                                    | rsecatalog.geo?id=225                                                                                              | 07644220#                                                                                                    |                                                                                                    |                                                                                                    | ☆ <b>●</b> ● ★                                                                                                    |  |  |  |
|      | Activities Details                                                                                                    | Scheduled Classes                                                                                                    |                                                                                                    |                                                                                                    |                                                                                                    |                                                                                                    |                                                                                                    |                                                                                                    |  |  |  |
|      | Course Name:                                                                                                    | introduction to the Virtual Learning                                                                                                    | g Center                                                                                                    |                                                                                                    |                                                                                                    |                                                                                                    |                                                                                                    |                                                                                                    |  |  |  |
|      | Status:<br>Description:<br>Delivery Type:                                                                                                    | Active<br>This live facilitated session will intre<br>discover how to participate in virtu<br>Instructor Led                                                                                                    | oduce learners to the PeopleRe<br>al breakout rooms. This class is                                                                                                    | ady Virtual Learning (<br>a PREREQUISITE for a                                                                     | enter (VLC). Participants will learn how to prepa<br>ittendees of VLC sessions.                                                                                                    | re and create a successful learning environ                                                                                           | ment when attending a VLC session, us                                                                    | e collaboration and engagement tools and                                                                                        |  |  |  |
|      | Vendor:                                                                                                    | TRU_OP_VD_0508 TrueBlue Training Department                                                                                                    |                                                                                                    |                                                                                                    |                                                                                                    |                                                                                                    |                                                                                                    |                                                                                                    |  |  |  |
|      | Duration:                                                                                                    | 45 minutes                                                                                                    |                                                                                                    |                                                                                                    |                                                                                                    |                                                                                                    |                                                                                                    |                                                                                                    |  |  |  |
|      | This co<br>• Pe                                                                                                    | urse can be found in the following<br>opleReady Week 2 Learning Plan                                                                                                    | learning plans:                                                                                                    |                                                                                                    |                                                                                                    |                                                                                                    |                                                                                                    |                                                                                                    |  |  |  |
|      | Scheduled Classes     To view class details sele                                                                                                    | rt ope or more classes below and                                                                                                    | click View Details. This view also                                                                                                    | allows you to see if a                                                                                             | class contains multiple sessions. To see how a                                                                                                    | lass fits into your schedule, select a class h                                                                                        | elow and click View My Class Schedule                                                                    | Other actions may be available depending                                                                                        |  |  |  |
|      | on your current status wi                                                                                                    | th a class. Select a class and click th                                                                                                    | he appropriate action button to                                                                                                    | proceed.                                                                                                    | class contains multiple sessions, to see now a                                                                                                    | lass nis into your schedule, select a class t                                                                                         | Displaving 1-4 of 4 re                                                                                   | ords. 10 25 50 100 200                                                                                                    |  |  |  |
|      | 👅 Bucket 🗟 View Det                                                                                                    | ails 嶜 View My Class Schedule                                                                                                    | 🔞 Submit Request 🛛 🛚 🖪 En                                                                                                    | roll In This Class                                                                                                 |                                                                                                    |                                                                                                    |                                                                                                    |                                                                                                    |  |  |  |
|      | Class Name                                                                                                    | -                                                                                                    | ,                                                                                                    | lass Schodulo                                                                                                    |                                                                                                    | Location(e)                                                                                                    | Instructor(s) Number of One                                                                              | n Saate Baquest Baquirad                                                                                                    |  |  |  |
|      | Introduction to the V                                                                                                    | irtual Learning Center, 1-7-2019, 10a                                                                                                    | am PT                                                                                                    | /7/2019 - 1/7/2019, 10:1                                                                                           | 00 AM - 11:00 AM (America/Los_Angeles) (UTC -08:00)                                                                                                    | N/A                                                                                                    | 2                                                                                                    | No                                                                                                    |  |  |  |
|      | Introduction to the V                                                                                                    | irtual Learning Center, 1-14-2019, 10                                                                                                    | Jam PT                                                                                                    | /14/2019 - 1/14/2019, 1                                                                                            | 0:00 AM - 11:00 AM (America/Los_Angeles) (UTC -08:0                                                                                                    | 0) N/A                                                                                                    | 28                                                                                                    | No                                                                                                    |  |  |  |
|      | Introduction to the V                                                                                                    | irtual Learning Center, 1-2-2019, 10                                                                                                    | am PT                                                                                                    | /2/2019 - 1/2/2019, 10:1                                                                                           | 0 AM - 11:00 AM (America/Los_Angeles) (UTC -08:00)                                                                                                    | N/A                                                                                                    | 19                                                                                                    | No                                                                                                    |  |  |  |
|      | * Class has multiple sessions.                                                                                                    | please select class and click on vi                                                                                                    | iew Details to see all session d                                                                                                    | ates and times.                                                                                                    |                                                                                                    |                                                                                                    |                                                                                                    |                                                                                                    |  |  |  |
|      | Build: 5.201812400131                                                                                                    |                                                                                                    |                                                                                                    |                                                                                                    |                                                                                                    |                                                                                                    |                                                                                                    | ×                                                                                                    |  |  |  |
| 7.   | Click Enroll                                                                                                    | in this Class.                                                                                                    |                                                                                                    |                                                                                                    |                                                                                                    |                                                                                                    |                                                                                                    |                                                                                                    |  |  |  |
|      | Class Details - Learning C 🗙                                                                                                    | The sum of the local division of the local division of the local d                                                                                                    |                                                                                                    |                                                                                                    |                                                                                                    |                                                                                                    |                                                                                                    |                                                                                                    |  |  |  |
|      | ← → C ☆ 🔒 Secure                                                                                                    | https://gm1.geolearning.com/geon                                                                                                    | ext/trueblue/scheduledclassdeta                                                                                                    | ls4enroll.geo?&id=22                                                                                               | 10498867#                                                                                                    |                                                                                                    |                                                                                                    | ☆ 🔍 1                                                                                                    |  |  |  |
|      | TrueBlue                                                                                                    | Learn, ex                                                                                                    | cel. succeed                                                                                                    | an                                                                                                    |                                                                                                    | Language: English (United                                                                                                    | States) • Role: Learner •                                                                                | Add Shortcut Help Contact Us Log Off                                                                                            |  |  |  |
|      | UNIVERSITY LEGITI, EXCER, SUCCEED,                                                                                                    |                                                                                                    |                                                                                                    |                                                                                                    |                                                                                                    |                                                                                                    |                                                                                                    |                                                                                                    |  |  |  |
|      | University Home Search Q My Desktop My Learning Resource Center Settings and Preferences                                                                                                    |                                                                                                    |                                                                                                    |                                                                                                    |                                                                                                    |                                                                                                    |                                                                                                    |                                                                                                    |  |  |  |
|      | Course Catalog: Class Details Course: Introduction to the Virtual Learning Center                                                                                                    |                                                                                                    |                                                                                                    |                                                                                                    |                                                                                                    |                                                                                                    |                                                                                                    |                                                                                                    |  |  |  |
|      |                                                                                                    |                                                                                                    |                                                                                                    |                                                                                                    |                                                                                                    |                                                                                                    |                                                                                                    |                                                                                                    |  |  |  |
|      |                                                                                                    |                                                                                                    | To enroll in a class below click <u>Enroll</u> in this class. To see how a class below fits into your schedule click <u>view Hy class</u> Schedule.<br>Class Details: Introduction to the Virtual Learning Center, 1-7-2019, 10am PT                                                                                                    |                                                                                                    |                                                                                                    |                                                                                                    |                                                                                                    |                                                                                                    |  |  |  |
|      | To enroll in a class below                                                                                                    | v click Enroll in this Class . To<br>tion to the Virtual Learning Cen                                                                                                    | iter, 1-7-2019, 10am PT                                                                                                    |                                                                                                    |                                                                                                    |                                                                                                    |                                                                                                    |                                                                                                    |  |  |  |
|      | To enroll in a class below     Class Details: Introduc     Course Name     Class Name                                                                                                    | v click Enroll in this Class . To<br>tion to the Virtual Learning Cen<br>: Introduction to the Virtual Learn<br>: Introduction to the Virtual Learn                                                                                                    | iter, 1-7-2019, 10am PT<br>ning Center<br>ning Center, 1-7-2019, 10am PT                                                                                                    |                                                                                                    |                                                                                                    |                                                                                                    |                                                                                                    |                                                                                                    |  |  |  |
|      | Class Details: Introduce<br>Class Details: Introduce<br>Class Name<br>Class Name<br>Class Code<br>Class Description                                                                                                    | v click <u>threal1 in this class</u> . To<br>tion to the Virtual Learning Cen<br>e Introduction to the Virtual Learn<br>: Introduction to the Virtual Learn<br>: 1424444252<br>: This live facilitated session will<br>and discover how to participate                                                                                                    | iter, 1-7-2019, 10am PT —<br>ning Center<br>ning Center, 1-7-2019, 10am PT<br>introduce learners to the Peopli                                                                                                    | Ready Virtual Learnii                                                                                              | ig Center (VLC). Participants will learn how to pr                                                                                                    | epare and create a successful learning env                                                                                            | ronment when attending a VLC session                                                                     | . use collaboration and engagement tools                                                                                        |  |  |  |
|      | Course: Introduction to     To enroll in a class below     Class Details: Introduc     Course Name     Class Code     Class Code     Class Code     Class Code     Class Code     Contact Name     Private Class                                                                                                    | w click <u>ferroll in this Class</u> . To<br>tion to the Virtual Learning Cen<br>introduction to the Virtual Lear<br>introduction to the Virtual Learning<br>i 142444252<br>This live facilitated session will<br>and discover how to participate<br>PeopleReady Virtual Learning C<br>No                                                                                                    | titer, 1-7-2019, 10am PT<br>ning Center<br>ning Center, 1-7-2019, 10am PT<br>introduce learners to the People<br>in virtual breakout rooms. This<br>enter                                                                                                    | Ready Virtual Learnii<br>class is a PREREQUIS                                                                      | ig Center (VLC). Participants will learn how to pr<br>TE for attendees of VLC sessions.                                                                                                    | epare and create a successful learning env                                                                                            | ronment when attending a VLC session                                                                     | use collaboration and engagement tools                                                                                          |  |  |  |
|      | Class Details: Introduction to<br>Class Details: Introduc<br>Class Details: Introduc<br>Class Code<br>Class Code<br>Class Code<br>Class Description<br>Contact Name<br>Private Class<br>Maximum Class Capacity<br>Class Cost to Learne                                                                                                    | v Click [meal] in this Class.]. To<br>tion to the Virtual Learning Cen<br>s Introduction to the Virtual Lear<br>introduction to the Virtual Lear<br>142444252<br>This live facilitated dession will<br>and discover how to participate<br>PeopleReady Virtual Learning C<br>s No<br>5 55                                                                                                    | ter, 1-7-2019, 10am PT<br>ning Center<br>ning Center, 1-7-2019, 10am PT<br>introduce learners to the People<br>in virtual breakout rooms. This<br>enter                                                                                                    | Ready Virtual Learnii<br>class is a PREREQUIS                                                                      | ig Center (VLC). Participants will learn how to pr<br>ITE for attendees of VLC sessions.                                                                                                    | spare and create a successful learning env                                                                                            | ronment when attending a VLC session                                                                     | use collaboration and engagement tools                                                                                          |  |  |  |
|      | Class Details: Introduction to<br>Class Details: Introduc<br>Course Name<br>Class Code<br>Class Details: Introduc<br>Class Code<br>Class Code<br>Class Code<br>Class Code<br>Class Code<br>Private Class<br>Maximum Class Copacity<br>Class Cost to Learnet<br>Launch URI<br>Virtual Call Information<br>Vendor Name                                                                                                    | v click <u>Eneall in this Class</u> . To<br>tion to the Virtual Learning Cer.<br>E Introduction to the Virtual Lear<br>E Introduction to the Virtual Lear<br>E This like facilitated session will i<br>and discover how to participate<br>and discover how to participate<br>E This like facilitated session will i<br>and discover how to participate<br>E This like facilitated session will i<br>and discover how to participate<br>E This like facilitated session will i<br>Session with the facilitated session will<br>E This like facilitated session will i<br>Session with the facilitated session will i<br>E This like facilitated session will be<br>E This like facilitated session will be<br>E This like facilitated session will be<br>Session with the facilitated session will be<br>E This like facilitated session will be<br>E This like facilitated session will be<br>E T | eter, 1-7-2019, 10am PT<br>ning Center<br>ining Center, 1-7-2019, 10am PT<br>introduce learners to the People<br>in virtual breakout rooms. This<br>enter<br>com/vicwelcome/<br>will be prompted to enter your.<br>logging in please email the Virtu                                                                                                    | Ready Virtual Learni<br>class is a PREREQUIS<br>shone number to con<br>alLearningCenter@u                          | ng Center (M.C.): Participants will learn how to pr<br>TE for attendees of VLC sessions.<br>nect to audio. There is no audio connection through the second second | spare and create a successful learning env<br>ugh computer speakers. Adobe Connect c                                                  | ronment when attending a VLC session<br>annot call any telephone line that is set                        | use collaboration and engagement tools<br>up with IVR. Use an alternative line or cell                                          |  |  |  |
|      | Class Details: Introduction to<br>Class Details: Introduc<br>Class Details: Introduc<br>Class Code<br>Class Code<br>Class Class Clas | Vick         [meall in this Class.]. To           tion to the Virtual Learning Cert         Introduction to the Virtual Learning           Introduction to the Virtual Learning         Introduction to the Virtual Learning           Introduction to the Virtual Learning         Introduction to the Virtual Learning           Itable         This five facilitated session will in and discover to participate           Introduction to the Virtual Learning C         No           Itable         So           Itable         So.00           Itable         Adobeconnect.           Itable         ToxeBlue.adobeconnect.           Itable         ToxeBlue.Transing Department                                                                                                    | ter, 1-7-2019, 10am PT<br>Ining Center<br>Ining Center, 1-7-2019, 10am PT<br>Introduce learners to the People<br>in virtual breakout reoms. This<br>enter<br>com/vicwelcome/<br>will be prompted to enter your<br>logong in please email the virtu<br>Address 1 Address                                                                                                    | Ready Virtual Learnin<br>class is a PREREQUIS<br>ohone number to con<br>alLearningCenter@u<br>2 City S             | ig Center (M.C.). Participants will learn how to pr<br>ITE for attendees of VLC sessions.<br>nect to audio. There is no audio connection thro<br>ueblue.com.<br>ate Postal Code Times                                                                                                    | epare and create a successful learning env<br>ugh computer speakers. Adobe Connect c                                                  | ronment when attending a VLC session<br>annot call any telephone line that is set                        | use collaboration and engagement tools<br>up with IVR. Use an alternative line or cell<br>Instructor(s)                         |  |  |  |
|      | Course: Introduction to<br>To enroll in a class below<br>Class Details: Introduc<br>Class Name<br>Class Code<br>Class Code<br>Class Code<br>Class Code<br>Class Code<br>Class Code<br>Class Code<br>Class Code<br>Class Code<br>Class Code<br>Class Code<br>Class Code<br>Class Code<br>Private Class<br>Maximum Class<br>Maximum Class<br>Class Code<br>Class Code<br>Cla                                                                       | Vick         Emeal1 in this Class.         To           tion to the Virtual Learning Cer         Introduction to the Virtual Learning           Introduction to the Virtual Learning         Introduction to the Virtual Learning           Introduction to the Virtual Learning         Introduction to the Virtual Learning           Introduction to the Virtual Learning         Introduction to the Virtual Learning           Introduction to the Virtual Learning         Introduction to the Virtual Learning           V0         PeopleReady Virtual Learning         Introduction to the Virtual Learning           Introduction to the Virtual Learning         Introduction to the Virtual Learning           Introduction to the Virtual Learning         Introduction to the Virtual Learning           Introduction to the Virtual Learning         Introduction to the Virtual Learning           Introduction to the Virtual Learning         Introduction to the Virtual Learning           Introduction to the Virtual Learning         Introduction to the Virtual Learning           Introduction to the Virtual Learning         Introduction to the Virtual Learning           Introduction to the Virtual Learning         Introduction to the Virtual Learning           Introduction to the Virtual Learning         Introduction to the Virtual Learning           Introduction to the Virtual Learning         Introduction to the Virtual Learning                                                                                                    | ter, 1-7-2019, 10am PT ining Center ining Center, 1-7-2019, 10am PT ining Center, 1-7-2019, 10am PT introduce learners to the People in virtual breakout rooms. This enter com/vicwelcome/ will be prompted to enter your logging in please email the virtu Address 1 Address N/A N/A                                                                                                    | Ready Virtual Learnin<br>class is a PREREQUIS<br>shone number to con<br>alLearningCenter@u<br>2 City S<br>N/A N    | IN Center (VLC). Participants will learn how to pr<br>ITE for attendees of VLC sessions.<br>nect to audio. There is no audio connection thro<br>ueblue.com.<br>ate Postal Code Times<br>(A N/A Monday, january                                                                                                    | epare and create a successful learning env<br>ugh computer speakers. Adobe Connect c                                                  | ronment when attending a VLC session<br>annot call any telephone line that is set<br>eles) (UTC -08:00)  | use collaboration and engagement tools<br>up with IVR. Use an alternative line or cell<br>Instructor(s)<br>IVA                  |  |  |  |
|      | Course: Introduction to<br>To enroll in a class below<br>Class Details: Introduc<br>Class Name<br>Class Code<br>Class Code<br>Class Code<br>Class Code<br>Class Code<br>Class Code<br>Contact Name<br>Private Class<br>Maximum Class Capacity<br>Class Cot to Learner<br>Launch URI<br>Virtual Call Information<br>Vendor Name<br>Session Name a<br>Session 1                                                                                                    | vicick         Emeal1 in this Class.         To           tion to the Virtual Learning Cert         Introduction to the Virtual Learning           introduction to the Virtual Learning         Introduction to the Virtual Learning           introduction to the Virtual Learning         Introduction to the Virtual Learning           introduction to the Virtual Learning C         This Interfacilitated session will in and discover how to participate and discover how to participate and discover how to participate its interfacilitated session will be a set of the phone.           virtual Learning C         No           2 35         50.00           1 https://runeblue.adobeconnect.         After Angeing into the VLC, yous phone. If you have any trouble           thread the training Department         Location           N/A         N/A                                                                                                    | ter, 1-7-2019, 10am PT<br>ning Center<br>ning Center, 1-7-2019, 10am PT<br>introduce learners to the People<br>introduce learners to the People<br>intro | Ready Virtual Learni<br>class is a PREREQUIS<br>shone number to con<br>all LearningCenter@tr<br>2 City SI<br>N/A N | ng Center (VLC). Participants will learn how to pr<br>TE for attendees of VLC sessions.<br>nect to audio. There is no audio connection throueblue.com.<br>ate Postal Code Times<br>A N/A Monday, January :                                                                                                    | spare and create a successful learning env<br>ugh computer speakers. Adobe Connect c<br>, 2019 10:00 AM to 11:00 AM (America/Los, Ang | ronment when attending a VLC session<br>annot call any telephone line that is set<br>eles) (UTC - 08:00) | use collaboration and engagement tools<br>up with IVR. Use an alternative line or cell<br>Instructor(s)<br>N/A<br>lass Schedule |  |  |  |

b people ready. A TRUEBLUE COMPANY

# Enroll in Ready2Go VLC Classes

| Step | Action                                                                                                    |                                                                                                    |                                                                                                    |                                                                                                |  |  |  |  |  |  |
|------|----------------------------------------------------------------------------------------------------|----------------------------------------------------------------------------------------------------|----------------------------------------------------------------------------------------------------|------------------------------------------------------------------------------------------------|--|--|--|--|--|--|
| 8.   | TrueBlue University displays an "Enrollment successful" notice and sends you a confirmation email.                                                                                                    |                                                                                                    |                                                                                                    |                                                                                                |  |  |  |  |  |  |
|      | Course Details - Learning ×     ← ⇒ C ☆ â Secure   h     University Home     My Desktop My Learning                                                                                                    | ttps://gml.geolearning.com/geonext/trueblu<br>Resource Center Settings and Pre                                                                                                  | ue/coursesummary.coursecatalog.geo?id=225076442208.enroll=true#<br>ferences                                                                                                    | Search Q                                                                                       |  |  |  |  |  |  |
|      | VLC Intro<br>Progr<br>VIC Ifua<br>Ifyou                                                                                                    | duction to the Virtual Learning<br>sex NotAtempted Status Enrolled Requir<br>I Call Information: After logging into the VLC<br>nave any trouble logging in please email the Vir | Center  very Vs: Duration: 45 minutes you will be prompted to enter your phone number to connect to audio. There is no audio connection through computer speakers. Adobe Connect cannot call any to tual earningCenter@trueblue.com.                                                                                                    | slephone line that is set up with IVR. Use an alternative line or cell phone.     Close Record |  |  |  |  |  |  |
|      | Notice: Enrollment Succes<br>You have been successfully                                                                                                    | <b>sful</b><br>enrolled in the class.                                                                                                    |                                                                                                    |                                                                                                |  |  |  |  |  |  |
|      | Activities Details                                                                                                    | Scheduled Classes                                                                                                    |                                                                                                    | Sibrop Class Sibrop Course                                                                     |  |  |  |  |  |  |
|      | Class Sessions Class Name Introduction to the Virtual Lear                                                                                                    | ning Center, 1-7-2019, 10am PT                                                                                                    | Date         Location           Monday, January 7, 2019 10:00 AM to 11:00 AM (America/Los_Angeles) (UTC -08:00)         N/A                                                                                                    | Classroom Instructor(s) Action                                                                 |  |  |  |  |  |  |
|      | ■ To access a learning activity<br>Activity Name △<br>Enroll in Classroom Training the                                                                                                    | ; select the activity name and click Launch                                                                                                    | tor Open.<br>Type Score Progress Last Accessed Time Taken<br>کو doc. N/A N/A N/A N/A                                                                                                    | Attempts Action                                                                                |  |  |  |  |  |  |
|      | – Details<br>Course Name: Int<br>Status: Ac                                                                                                    | roduction to the Virtual Learning Center                                                                                                    | -                                                                                                    | Open                                                                                           |  |  |  |  |  |  |
|      | Description: Th<br>dis<br>Delivery Type: Ins<br>Course Code: TB                                                                                                    | s live facilitated session will introduce lear<br>cover how to participate in virtual breakou<br>tructor Led<br>U_OP_VD_0508                                                    | rners to the PeopleReady Virtual Learning Center (VLC). Participants will learn how to prepare and create a successful learning environment when at<br>ut rooms. This class is a PREREQUISITE for attendees of VLC sessions.                                                                                                    | tending a VLC session. use collaboration and engagement tools and                              |  |  |  |  |  |  |
| 9.   | Repeat steps                                                                                                    | 5-7 for the rem                                                                                                    | naining classes listed on page 2 of the Training Roadma                                                                                                    | ıp.                                                                                            |  |  |  |  |  |  |
|      | <b>Important:</b> For each class, choose the next available date <i>after</i> the date of the previous session. This will ensure you attend all 10 VLC classes in the order listed in the Training Roadmap. |                                                                                                    |                                                                                                    |                                                                                                |  |  |  |  |  |  |
|      | Staffing Specialist Training Roadma     File Edit View Window Help     Home Tools Staffi                                                                                                    | ng Specialist T ×                                                                                                    |                                                                                                    |                                                                                                |  |  |  |  |  |  |
|      | K 1                                                                                                    | <b>Training Focus</b><br>General onboarding                                                                                                    | <b>S</b><br>g, compliance training, and system access/logins                                                                                                    |                                                                                                |  |  |  |  |  |  |
|      | MEB                                                                                                    | <b>How to Start</b><br>TBD                                                                                                    |                                                                                                    | 3                                                                                              |  |  |  |  |  |  |
|      |                                                                                                    | To Do<br>Online Training                                                                                                    | Details<br>Go to <u>TrueBlue University (TBU)</u> and complete the online courses in<br>the <u>PeopleReady Week 1 Learning Plan</u> .                                                                                                    | Est. Time<br>90 minutes<br>(per day)                                                           |  |  |  |  |  |  |
|      | ,                                                                                                    | Virtual<br>Classroom<br>Training                                                                                                    | <ul> <li>Enroll in these VLC classes (see this <u>demo</u>):</li> <li><u>Introduction to the Virtual Learning Center</u></li> <li><u>Training Roadmap for Staffing Specialists</u></li> <li><u>Safety Works</u></li> <li><u>Matching Associates</u></li> <li><u>Matching Associates</u></li> <li><u>Onboarding New Associates</u></li> <li><u>The Job Order</u></li> <li><u>Time &amp; Pay</u></li> <li><u>Billing &amp; Invoicing</u></li> <li>Customers &amp; Quotes</li> </ul> | 30 min                                                                                         |  |  |  |  |  |  |
|      |                                                                                                    |                                                                                                    | 10. <u>Customers &amp; Quotes</u>                                                                                                    |                                                                                                |  |  |  |  |  |  |

**Check your work:** Verify you have received enrollment confirmation from TrueBlue University via email for all 10 Ready2Go VLC classes.

### Your work is done as expected when:

- 1) You are enrolled in the 10 Ready2Go VLC classes TrueBlue university.
- 2) The classes are scheduled in order according to the Training Roadmap.